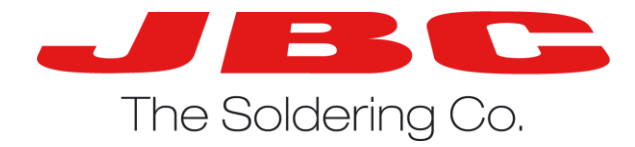

## **B**-iron

### Set up and update guide

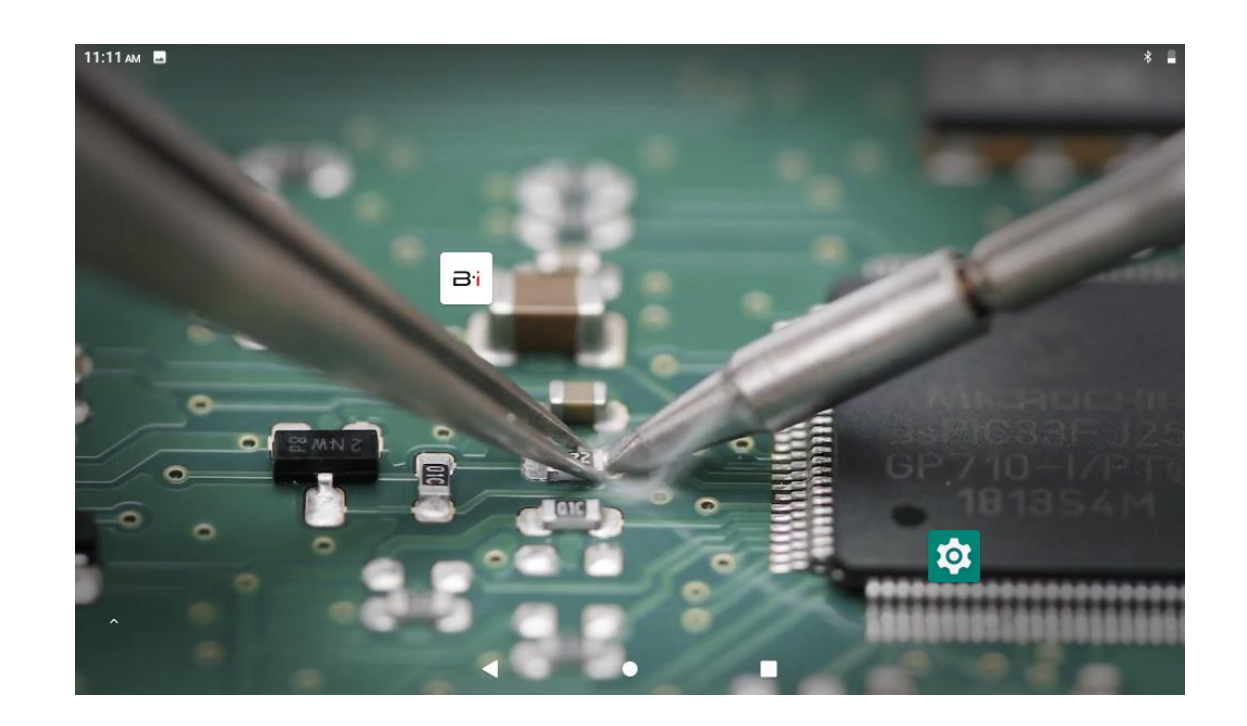

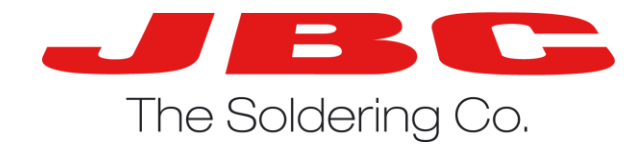

## Installing the latest software

- In the next steps we go through the update procedure, make sure all steps are followed as described.
- First we will require a PC with internet connection to go to the JBC website and download the tablet SW package.

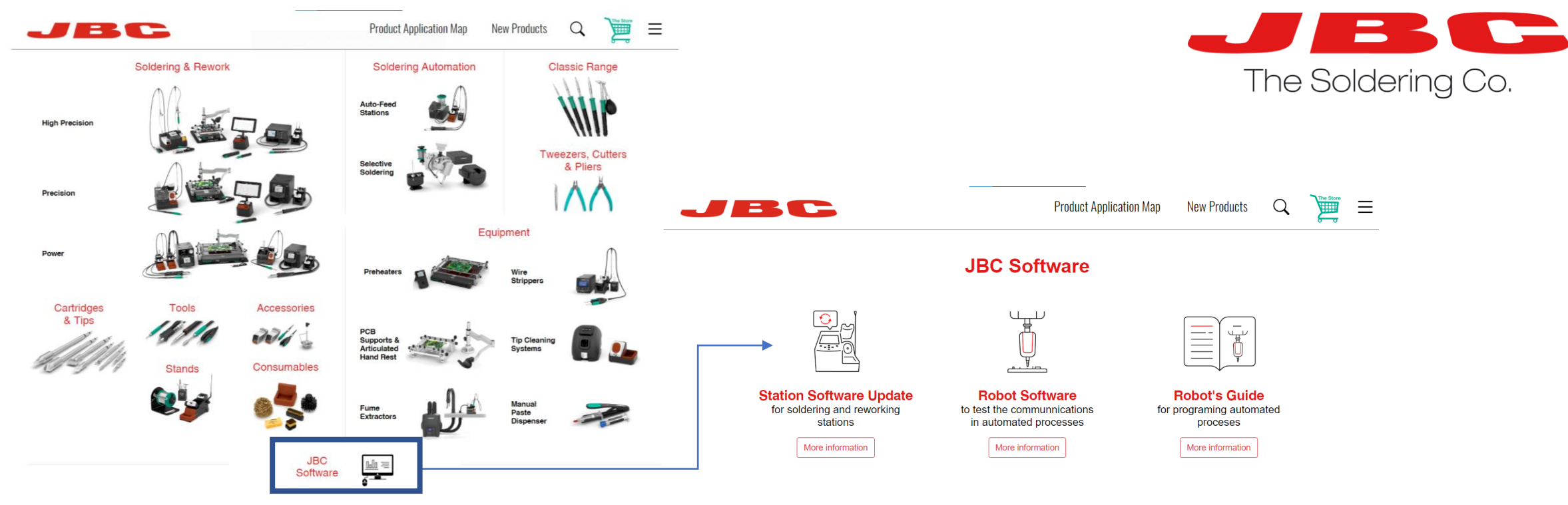

#### You must save the software updates in an USB drive and follow the instructions manual.

#### **Q** Search by name

| Station List                | Latest version available |     | Download |        |
|-----------------------------|--------------------------|-----|----------|--------|
| ALE                         | 8886782                  | new | Software | Manual |
| B-iRON 115                  | 8886750                  | new | Software | Manual |
| B·iRON 115T                 | 8886759                  | new | Software | Manual |
| B·iRON 210                  | 8886787                  | new | Software | Manual |
| B·iRON App (for Android OS) | V1.2                     | new | Software | Manual |

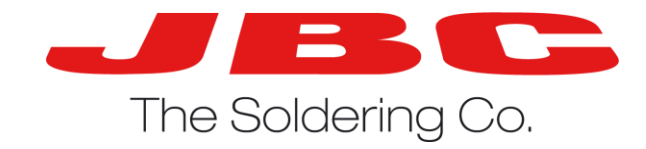

## Getting the Tablet ready to transfer files

• It is necessary to enable file transfer after connecting the tablet to the computer in order to gain access to all files within the tablet

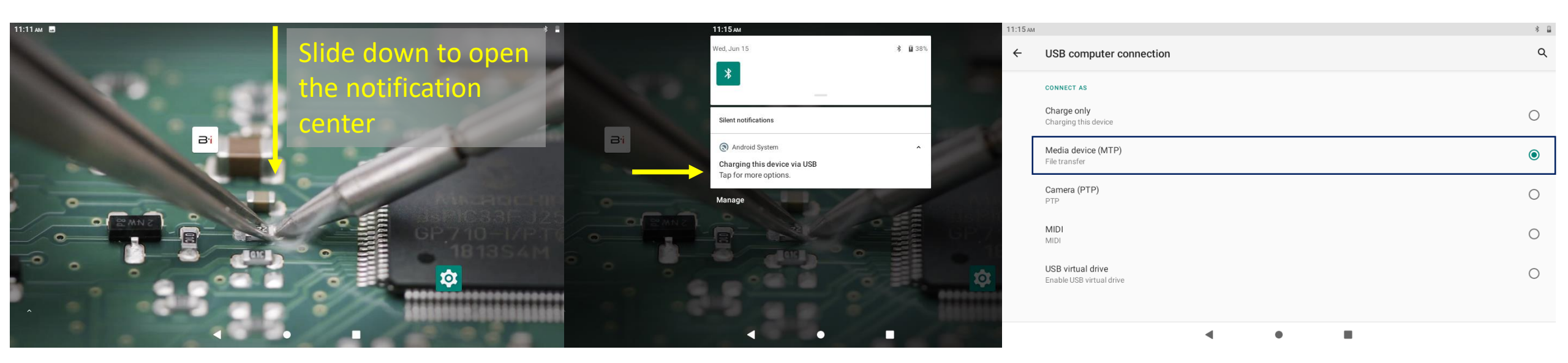

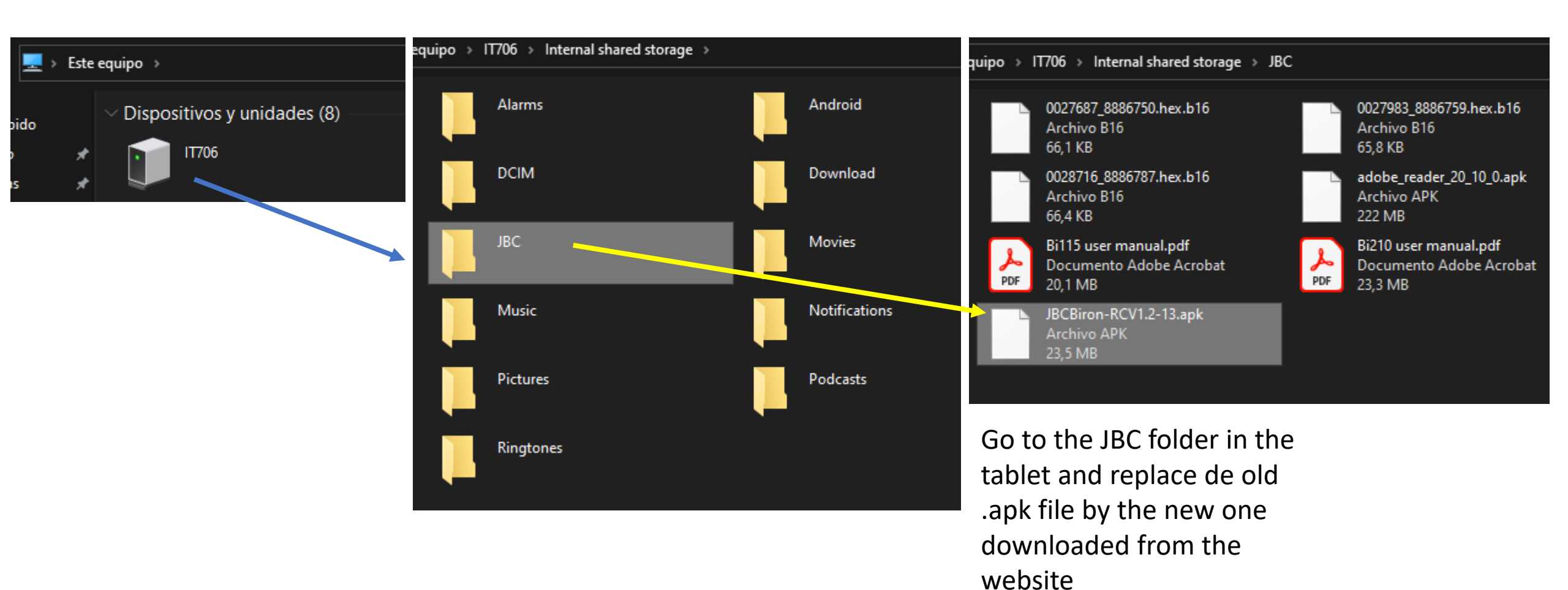

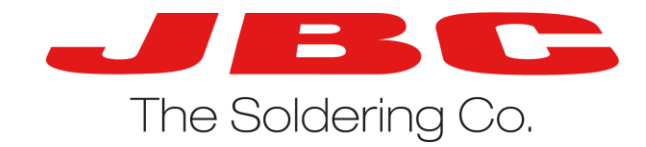

# Delete the currently installed App and install the new one

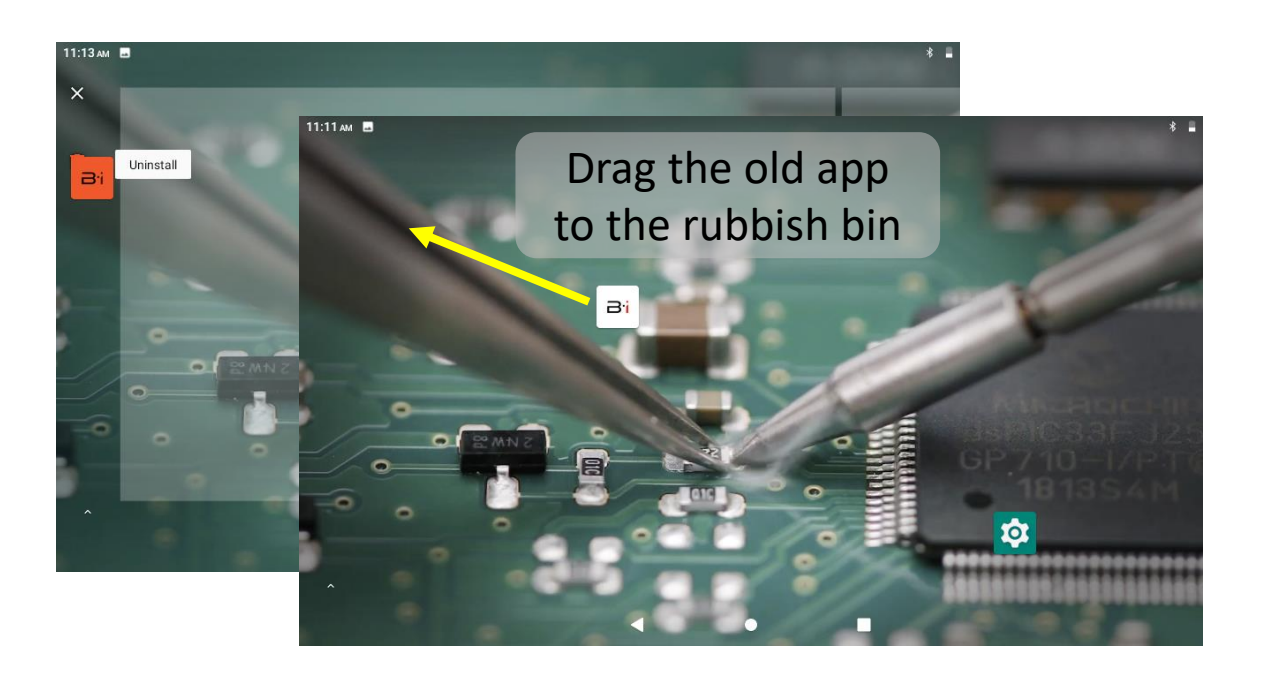

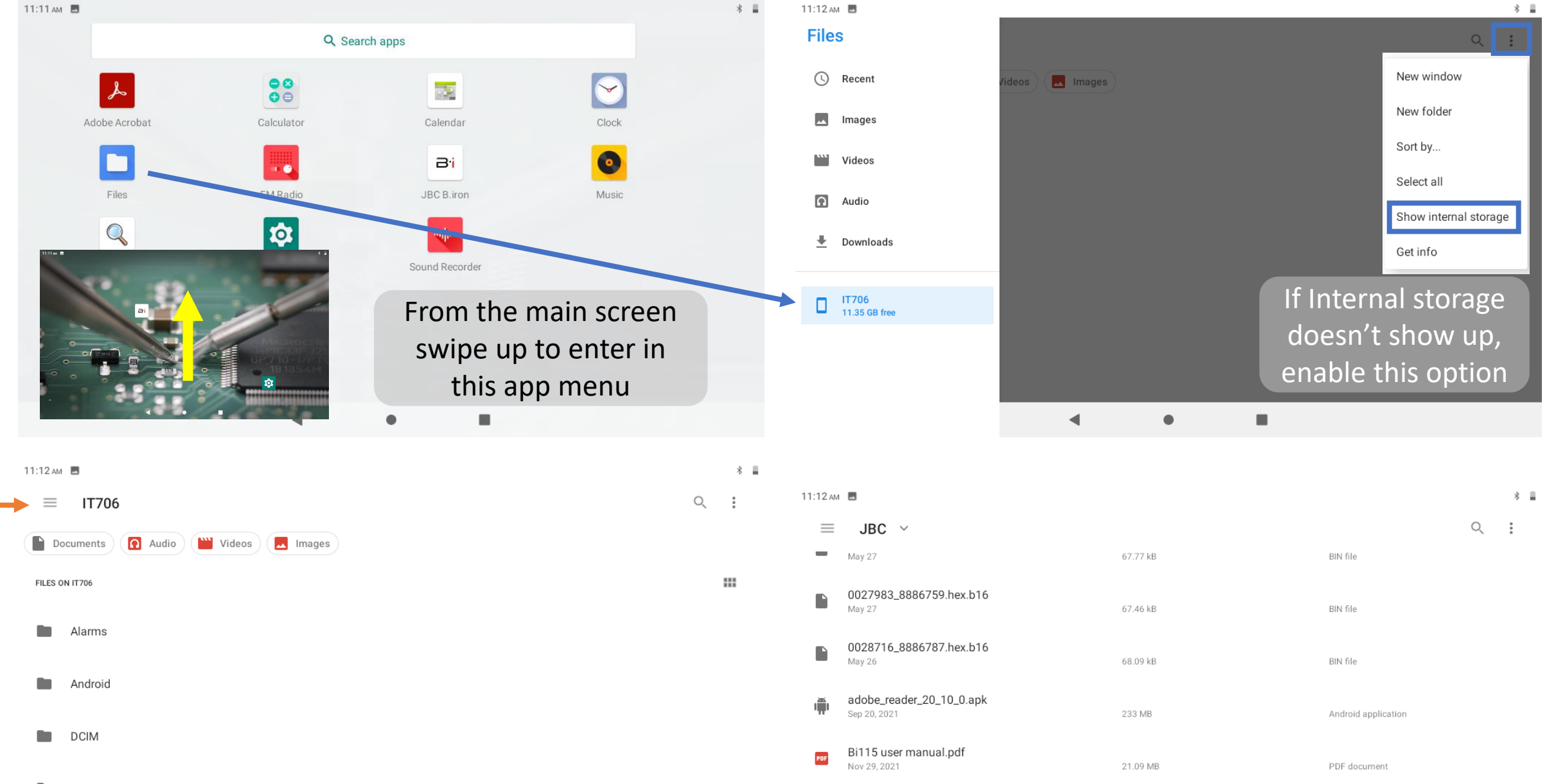

Bi210 user manual.pdf

JBCBiron-RCV1.2-13.apk

PDF

ı) ۳

May 19

May 18

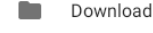

JBC

24.44 MB

24.73 MB

PDF document

Android application

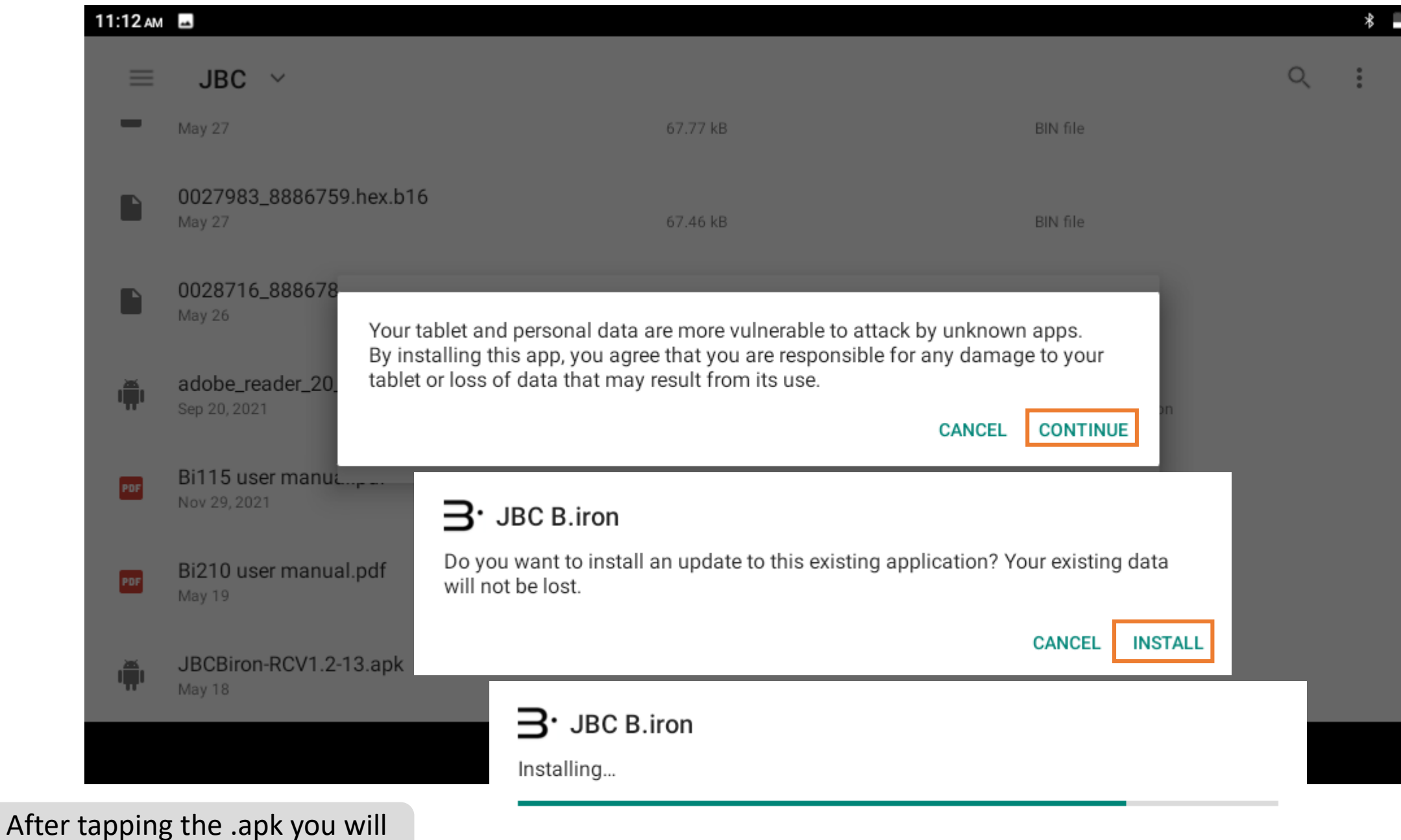

be asked to install the app

## Granting access to location and storage

In order for the Bluetooth to work properly, it is necessary to enable location. As some data
regarding configuration is stored in the tablet it is also necessary to grant access to storage. When
asked by the first time, accept both requests, if the pop up doesn't come up or were declined in
the first place, go to settings and enable both features by following the next set of steps

| 11:09 ам 🔳                                        | 11:09 ам 🔳                                        | 11:09 ам 🔳                                                | 11:10 ам 🔳                    | 11:09 ам 🔳                                                 |
|---------------------------------------------------|---------------------------------------------------|-----------------------------------------------------------|-------------------------------|------------------------------------------------------------|
| Q Search settings                                 | ← Apps & notifications                            | ← Permission manager                                      | ← Location                    | ← Storage                                                  |
| Retwork & internet                                | Recently opened apps                              | <ul> <li>Location</li> <li>2 of 2 apps allowed</li> </ul> | (<br>Loc                      | ation Storage                                              |
| Connected devices<br>Bluetooth                    | JBC B.iron<br>1 min. ago                          | <b>U</b><br>1 of 3 apps allowed                           | Apps with this permission ca  | an access thi Apps with this permission can access photos, |
| Apps & notifications<br>Recent apps, default apps | SEE ALL 16 APPS                                   | Phone<br>0 of 4 apps allowed                              | ALLOWED ALL THE TIME Chromium | JBC B.iron                                                 |
| Battery<br>40% - More than 2 days remaining       | Notifications<br>On for all apps                  | Physical activity           0 of 0 apps allowed           | <b>B</b> • JBC B.iron         | Music                                                      |
| Display<br>Wallpaper, screen timeout, font size   | Default apps<br>Chromium                          | SMS<br>0 of 1 apps allowed                                | DENIED                        | DENIED                                                     |
| C Scheduled power on/off<br>Power on, power off   | Permission manager<br>Apps using sms and location | Storage<br>2 of 7 apps allowed                            | No apps denied                | Adobe Acrobat                                              |
|                                                   | ٩ •                                               |                                                           | <                             | • • •                                                      |